# GUÍA PARA REALIZAR LA RENOVACIÓN DEL PRÉSTAMO DE LIBROS VÍA WEB

A continuación se muestran los pasos que debe realizar para poder llevar a cabo la renovación del préstamo de los libros vía Web.

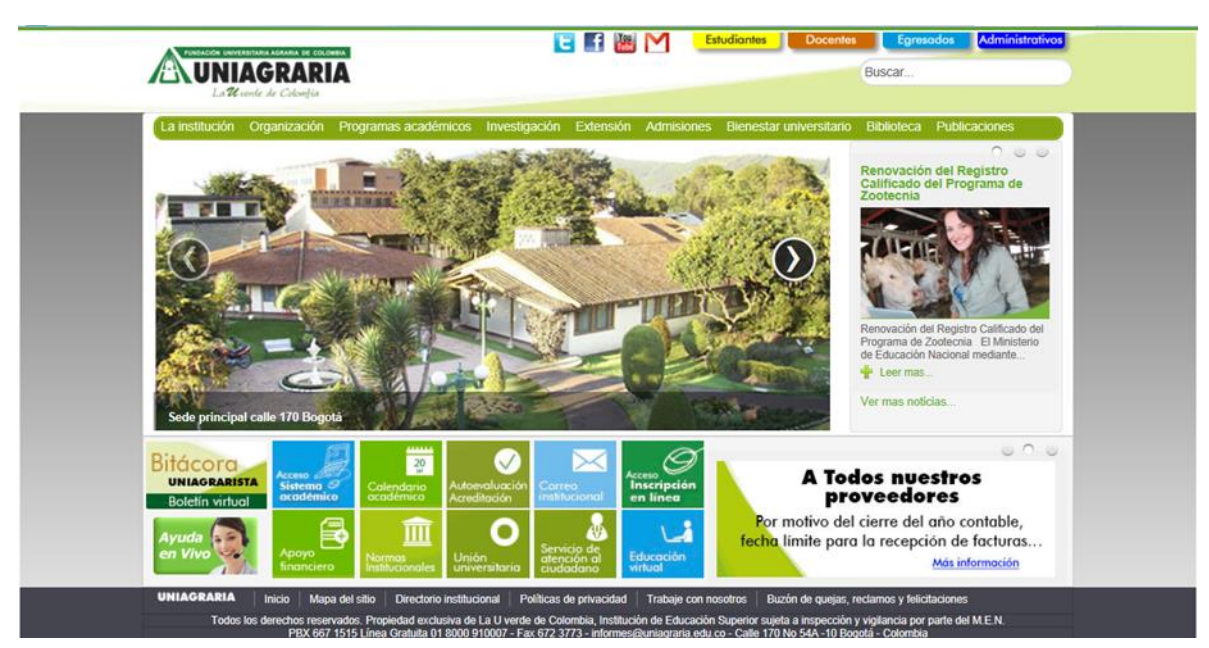

## PASO 1.- Entrar a la página http://www.uniagraria.edu.co/

PASO 2. En el menú Biblioteca seleccionar Renovación material bibliográfico

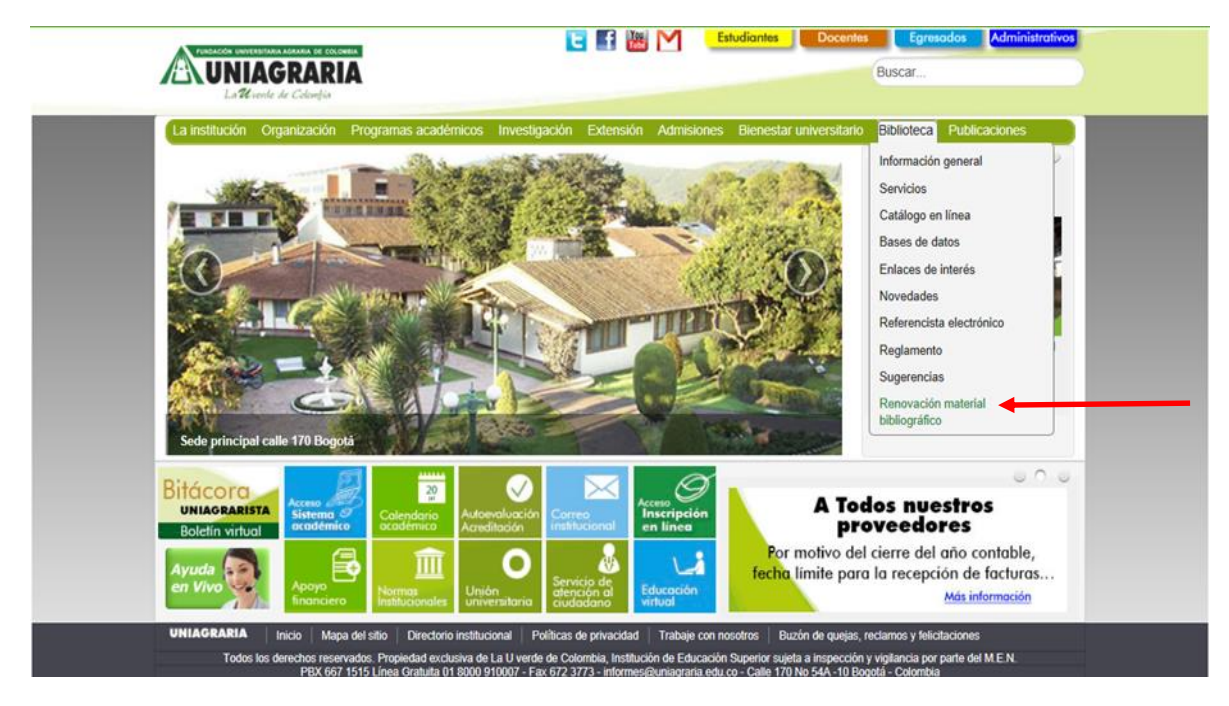

### PASO 3.- Acceso a Sistema Bibliotecario Janium

| La U verde de Colo                                             | Janium                                       | Net Eperior  |
|----------------------------------------------------------------|----------------------------------------------|--------------|
| Búsqueda rápida Búsqueda avanzada Biblioteca Digital Otros cat | álogos Servicios de alerta Servicios al usua | rio Terminar |
|                                                                | Información del usuario                      |              |
|                                                                | Número de cuenta:                            |              |
|                                                                | Identificador olterno                        |              |
|                                                                | Password:                                    |              |
|                                                                | Entrar                                       |              |
|                                                                |                                              |              |
|                                                                |                                              |              |
|                                                                |                                              |              |
|                                                                |                                              |              |
|                                                                |                                              |              |

Ingrese el número de su cuenta que corresponde a su código de estudiante o documento de identidad en caso de ser docente o administrativo, luego ingrese su clave o password (es el mismo numero, después puede modificarlo). De clic en Entrar y aparecerá su información personal.

#### PASO 4.- Seleccionar el material a renovar

|                                     | ľ                                                                             | La                                              | UNIAGRARIA<br>U verde de Colombia                                          | Janium                                           | Net<br>han ser vistos por otro | vusuario **             |                            | Escañol              |
|-------------------------------------|-------------------------------------------------------------------------------|-------------------------------------------------|----------------------------------------------------------------------------|--------------------------------------------------|--------------------------------|-------------------------|----------------------------|----------------------|
| Búsqueda rápida                     | Búsqueda avanz                                                                | ada Biblioteca                                  | Digital Otros catálogos Servicios de al                                    | erta Servicios al usu                            | Jarlo                          |                         | T                          | ags Terminar         |
|                                     | Alexake                                                                       |                                                 | INFORMAC                                                                   | IÓN PERSONAL                                     | 011.07.08                      |                         |                            |                      |
|                                     | Cuento                                                                        | D Alterno                                       | Ricio Estado del Usuario OK P                                              | Parfil                                           | Vigencia (                     | Cot 1                   | Cot 2                      |                      |
| I                                   | 7010108                                                                       | 79502444                                        | Biblioteca Uniagrafa                                                       | Estudiontes                                      | 2014-12-31 5                   | iem.10-Noctumo          | Prog. Ing. Indu            |                      |
| Renovar 🔲                           | Cod. Barras Título y                                                          | Clasticación                                    | domicilio                                                                  |                                                  | Autor                          | Fecha/Hora Préstamo     | Fecha/Hora Vencimie        | renovar<br>nto # Ren |
| Limite renovaciones                 | 0100007597 ESTAD                                                              | ISTICA PARA ADMINIS                             | TRACION Y ECONOMIA : CONCEPTOS Y APLICAC<br>PÁGINA 1 de 3 «Primero (Anteri | or 🚺 2 3 Siguien                                 | BERENSON, MARK L.              | 2014-01-24 / 15:10:28   | 2014-01-24 / 20:45:00      | 0                    |
|                                     |                                                                               |                                                 | Histórico o                                                                | de préstamos                                     |                                |                         |                            |                      |
| Cod. barras /<br>Siblioteca         | Clast / Titulo / Autor                                                        |                                                 |                                                                            | Num, Cta / Biblioteca .<br>Perfi                 | / Fecha / Hora<br>Préstamo     | Vencimiento             | Fecha / Hora<br>Devolución | Kenovaciones         |
| 0100018102<br>Sibiloteca Faca       | 343.5 / M177c<br>Corupción, funcionar<br>De Vicente Martínez.                 | rio publico y medio o<br>Rosario                | ambiente                                                                   | 7010108<br>Siblioteca Uniagraria<br>Estudiantes  | 2014-01-24 / 12:16:34          | 4 2014-01-24 / 20:45:00 | 2014-01-24 / 12:18:37      |                      |
| 0100007597<br>Sibiloteca Uniografia | 519.5 / B373<br>ESTADISTICA PARA ADI<br>BERENSON, MARK L.                     | MINISTRACION Y EC                               | ONOMIA : CONCEPTOS Y APLICACIONES                                          | 7010108<br>Biblioteca Uniagraria<br>Estudiantes  | 2014-01-22 / 15:47:14          | 4 2014-01-22 / 20:45:00 | 2014-01-24 / 12:15:18      |                      |
| 0100018064<br>Sibiloteca Teusaquilo | 333.91 / G393<br>Gestión integrada de<br>García Pachón, Mari<br>[et.al.]      | recursos hídricos Tra<br>a del Pilar Briceño Ci | nsparencia e integridad<br>naves, Andrés Mauricio Rey Bengoa, Caria María  | 7010108<br>Biblioteca Unilagraria<br>Estudiantes | 2014-01-22 / 14:32:34          | 4 2014-01-22 / 20:45:00 | 2014-01-22 / 14:33:46      | 1                    |
| 0100018009<br>Biblioteca Teusaquilo | 345.2 / M8541 / 3a. ed.<br>Teoria general del delto<br>Muñaz Conde, Francisco |                                                 |                                                                            | 7010108<br>Biblioteca Uniagraria<br>Estudiantes  | 2014-01-22 / 14:26:41          | 2014-01-22 / 20:45:00   | 2014-01-22 / 14:27:57      |                      |
| 0100018161                          | 345 / A483c / 4a. ed.                                                         |                                                 |                                                                            | 7010108                                          |                                |                         |                            |                      |
| 1                                   |                                                                               |                                                 |                                                                            |                                                  |                                |                         |                            |                      |

Seleccione el material al cual le desea renovar el tiempo de préstamo y luego de clic en renovar, al finalizar la renovación del material prestado, se debe terminar la sesión en el recuadro superior.

## NOTAS IMPORTANTES:

La renovación del material prestado **<u>ES POR UNA SOLA VEZ POR DOS DIAS MAS</u>**.

Si tienes multas en el sistema, el sistema de préstamo no permite realizar la renovación del material prestado.